# BD Stem Cell Enumeration Application Guide

for BD FACSCalibur Flow Cytometers

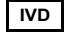

For In Vitro Diagnostic Use

bdbiosciences.com 23-11206-01 Rev. 01 12/2011

> Becton, Dickinson and Company BD Biosciences 2350 Qume Dr. San Jose, CA 95131 USA Tel 877.232.8995 Fax 408.954.2347 ClinicalApplications@bd.com

EC REP BENEX Limited Rineanna House Shannon, Fce Zone Shannon, County Clare Ireland Tel 353.61.472920 Fax 353.61.472907

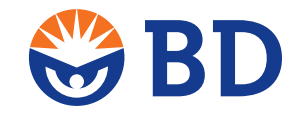

BD Biosciences European Customer Support Tel 32.2.400.895 Fax 32.2.401.70.94 help.biosciences@europe.bd.com

#### Copyrights

© 2011, Becton, Dickinson and Company. All rights reserved. No part of this publication may be reproduced, transmitted, transcribed, stored in retrieval systems, or translated into any language or computer language, in any form or by any means: electronic, mechanical, magnetic, optical, chemical, manual, or otherwise, without prior written permission from Becton, Dickinson and Company.

The information in this guide is subject to change without notice. BD Biosciences reserves the right to change its products and services at any time to incorporate the latest technological developments. Although this guide has been prepared with every precaution to ensure accuracy, BD Biosciences assumes no liability for any errors or omissions, nor for any damages resulting from the application or use of this information. BD Biosciences welcomes customer input on corrections and suggestions for improvement.

#### Trademarks

CONTRAD is a registered trademark of Decon Labs, Inc.

Mac is a trademark of Apple, Inc., registered in the US and other countries.

BD, BD Logo, and all other trademarks are property of Becton, Dickinson and Company. © 2011 BD

#### **Regulatory Information**

For In Vitro Diagnostic Use.

Class 1 Laser Product.

#### Notice

BD Biosciences delivers software and workstations that are intended for running the instruments supplied by BD Biosciences. It is the responsibility of the buyer/user to ensure that all added electronic files including software and transport media are virus free. If the workstation is used for Internet access or purposes other than those specified by BD Biosciences, it is the buyer/user's responsibility to install and maintain up-to-date virus protection software. BD Biosciences does not make any warranty with respect to the workstation remaining virus free after installation. BD Biosciences is not liable for any claims related to or resulting from buyer/user's failure to install and maintain virus protection.

#### History

| Revision            | Date    | Change Made                                                                             |
|---------------------|---------|-----------------------------------------------------------------------------------------|
| 640784 Rev. A       | 3/2008  | Initial release                                                                         |
| 23-11206-00 Rev. A  | 11/2009 | Updated to add comments from European clinical trials (performance evaluation studies). |
| 23-11206-01 Rev. 01 | 12/2011 | Updated to add Class 1 laser information and heading for intended use.                  |

# Contents

| Conventions                                   |
|-----------------------------------------------|
| Technical Assistance                          |
| Introduction                                  |
| Intended Use                                  |
| About This Guide                              |
| Running Instrument Setup                      |
| Setting Up the Instrument                     |
| Optimizing and Adjusting Compensation9        |
| Setting Acquisition and Storage Criteria12    |
| Acquiring and Analyzing Process Controls14    |
| Acquiring Controls                            |
| Analyzing Controls                            |
| Acquiring, Reviewing, and Analyzing Samples16 |
| Acquiring Samples                             |
| Reviewing Results                             |
| Analyzing Samples                             |
| Gate Definitions                              |
| Gating Strategy                               |
| Template Examples                             |
| Troubleshooting                               |
| Performance                                   |

### Conventions

The following tables list conventions in this guide. Table 1 lists the symbols that are used in this application guide or on safety labels to alert you to a potential hazard. Text and keypad conventions are shown in Table 2.

 Table 1
 Hazard symbols<sup>1</sup>

| Symbol   | Meaning                                                                                                    |
|----------|----------------------------------------------------------------------------------------------------|
| $\wedge$ | <b>CAUTION</b> hazard or unsafe practice that could result in material damage, data loss, minor or severe injury, or death |

1. This symbol appears on the instrument with the mandatory yellow background per requirement of the applicable standard.

Table 2 Text and keypad conventions

| Convention   | Use                                                                                      |
|--------------|------------------------------------------------------------------------------------------|
| <b>⊡</b> Тір | highlights features or hints that can save time and prevent difficulties                 |
| NOTE         | describes important features or instructions                                             |
| Italics      | highlight book titles and new or unfamiliar terms on their first appearance in the text. |
| []           | identify screen keys, for example, [Run]                                                 |
| MM/DD/YY     | indicates the date, in month, day, year; eg, 08/09/06                                    |
| HH:MM:SS     | indicates time, in hours, minutes, seconds; eg, 13:23:48                                 |

# **Technical Assistance**

For technical questions or assistance in solving a problem:

- See Troubleshooting on page 30.
- Read the section of the *BD FACSCalibur Instructions for Use*, or the *BD CellQuest* or *BD CellQuest Pro Software Reference Manual* specific to the operation you are performing.

If additional assistance is required, contact your local BD Biosciences technical support representative or supplier. Visit our website, bdbiosciences.com, for up-to-date contact information.

When contacting BD Biosciences, have the following information available:

- Product name, part number, and serial number
- Any error messages
- Details of recent system performance

### **Intended Use**

The BD Stem Cell Enumeration (SCE) kit provides simultaneous enumeration of viable dual-positive CD45<sup>+</sup>/CD34<sup>+</sup> hematopoietic stem cell populations in CD34<sup>+</sup> absolute counts (cells/µL) as well as the percentage of the total viable leucocyte count that is CD34<sup>+</sup> (%CD34). The following specimens can be analyzed with this kit: normal and mobilized peripheral blood, fresh and thawed leucopheresis products, fresh and thawed bone marrow, and fresh and thawed cord blood. The kit is intended for in vitro diagnostic (IVD) use on either a BD FACSCalibur<sup>TM</sup> flow cytometer using BD CellQuest<sup>TM</sup> or BD CellQuest<sup>TM</sup> Pro software or a BD FACSCanto II flow cytometer using BD FACSCanto clinical software.

#### **About This Guide**

This guide provides instructions for acquiring and analyzing samples stained using the BD Stem Cell Enumeration kit on a BD FACSCalibur flow cytometer. The *BD Stem Cell Enumeration* CD included with this application guide contains acquisition and analysis templates created in BD CellQuest software v3.3 (OS 9) and BD CellQuest Pro software v4.0.2, v5.2.1, and v6.0 (OS 9, OS X, Intel-based Mac<sup>®</sup> Pro computer). The templates are based on the method featured in the Clinical and Laboratory Standards Institute H42-A2 approved guideline<sup>\*</sup> and include plots, regions, gates, statistics, and equations to determine the percentage of positive and the absolute number of CD34<sup>+</sup> cells in stained samples. Instructions for both BD CellQuest and BD CellQuest Pro software are provided. See the *BD Stem Cell Enumeration Kit* package insert for staining instructions.

<sup>\*</sup> Enumeration of Immunologically Defined Cell Populations by Flow Cytometry; Approved Guideline-Second Edition. Wayne, PA: Clinical and Laboratory Standards Institute; 2007. CLSI document H42-A2.

See the appropriate instrument, software, and reagent instructions for use for directions for setting up the BD FACSCalibur instrument.

### Setting Up the Instrument

- 1 Start the BD FACSCalibur instrument and then turn on the computer.
- 2 Set up the cytometer using BD Calibrite<sup>™</sup> beads and BD FACSComp<sup>™</sup> software with 3-color or 4-color lyse/no-wash (LNW) settings. Verify that all parameters pass.

**NOTE** You can use either 3-color or 4-color LNW settings to set up the cytometer. The 4-color settings do not interfere with the assay.

See the *BD Calibrite Beads* package insert and the *BD FACSComp Software Reference Manual* for staining and setup instructions.

- **3** Quit BD FACSComp software.
- **4** Copy either the BD CellQuest Pro template or the BD CellQuest template from the *BD Stem Cell Enumeration* CD to your hard drive.

See page 26 and page 28 for examples of each template.

- **5** Launch BD CellQuest or BD CellQuest Pro software.
- 6 Select File > Open > BD SCE CQ Template 1.0 RevA or BD SCE CQ Pro Template 1.0 RevA.
- 7 Select Acquire > Connect to Cytometer.

If instrument settings have not been changed since the last BD FACSComp software run, go to Optimizing and Adjusting Compensation, page 9.

- 8 Select Cytometer > Instrument Settings.
  - Click Open in the Instrument Settings window.
  - Select BD Files > Instrument • Settings Files. Click Open and navigate to Calib File.LNW. Double-click the file icon.

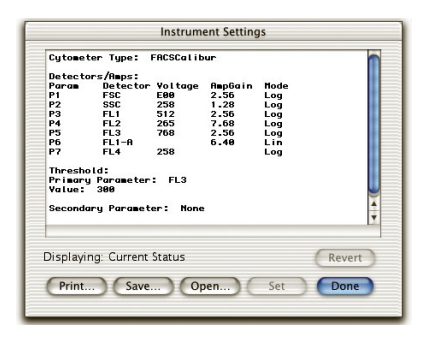

Click Set, and then click Done. •

### **Optimizing and Adjusting Compensation**

1 Prepare the High process control, press RUN, put the control on the sample injection probe (SIP), and then press HI on the cytometer.

See the BD Stem Cell Control package insert for instructions on preparing the control.

2 In the Acquisition Control window, select the Setup checkbox, and then click Acquire to begin instrument optimization.

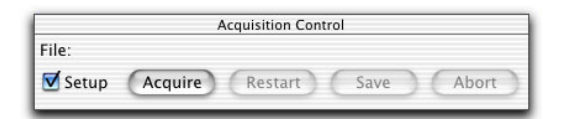

- Select Cytometer > Threshold. 3
  - In the Threshold window, change FL3 to FL1. ٠
  - Monitor Plot 1 (FL1 vs SSC) while adjusting the FL1 threshold as • necessary, to exclude debris without excluding any CD45 cells. See Figure 1 on page 10.

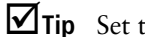

**Tip** Set the FL1 threshold to 300 and adjust as necessary.

Figure 1 Plot 1 (CD45 vs SSC)

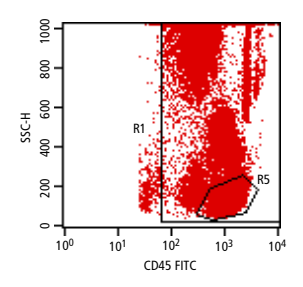

**4** Select Cytometer > Detectors/Amps.

Observe Plot 6 (FSC vs SSC dot plot, Figure 2) and, if necessary, adjust the FSC gain in the Detectors/Amps window, so that the viable lymphocytes fall between channels 400 and 600.

Figure 2 Plot 6 (FSC vs SSC)

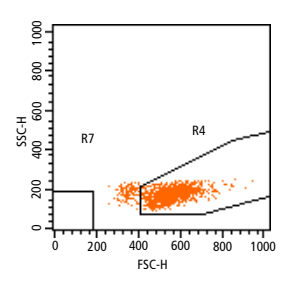

R7 is an acquisition exclusion gate used to exclude debris. R7 should not exceed FSC channel 200 and SSC channel 200 and should not encroach the lymphocyte population, or cells in this region will be excluded from the data file.

- **5** Select Cytometer > Compensation.
  - In the Compensation window, note the initial value for FL3–%FL2, and increase this value by 4 (Figure 3 on page 11).

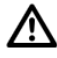

Failure to increase compensation can result in inaccurate data and an underestimation of viable CD34<sup>+</sup> cells.

See Troubleshooting for help with compensation.

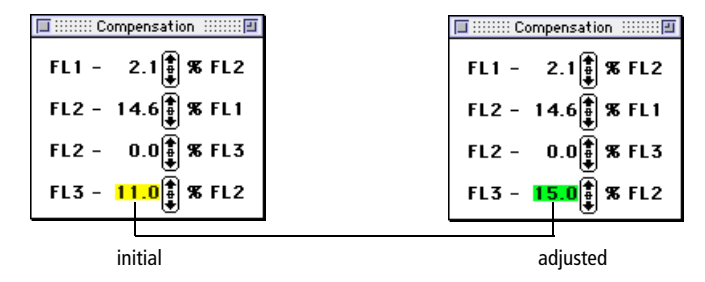

Figure 3 Compensation window, initial and adjusted

• Observe the two 7-AAD v SSC plots (Figure 4). One is ungated and one is gated on the CD34 Total gate. Both plots display R8. Because this sample does not have 7-AAD in the tube, all CD34 cells fall in the negative gate (R8).

Figure 4 7-AAD vs SSC dot plots, gated and ungated

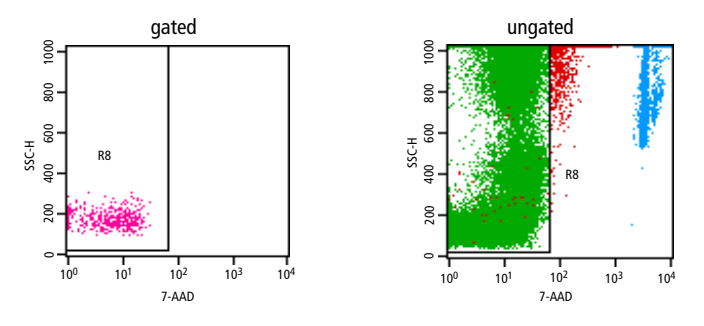

- On the ungated plot, adjust R8 to include all the 7-AAD<sup>-</sup> cells.
- On the gated plot, verify that the CD34 cells are all within R8. Adjust FL3-%FL2 compensation if any CD34<sup>+</sup> cells are outside the gate.
- **6** Observe the remaining plots and adjust according to the description in Gating Strategy on page 22.
- 7 In the Acquisition control window, select Pause, then Abort. Clear the Setup checkbox.

#### Setting Acquisition and Storage Criteria

Samples that complete acquisition in less than 15 minutes must meet the following conditions to be reported:

- At least 100 viable CD34 events
- At least 1,000 beads
- At least 75,000 viable CD45 events
- 1 To set acquisition and storage criteria, in the Parameter Description or Browser window, specify a file name and storage location for the data files.
- 2 Verify the following options in the Acquisition & Storage window.

| Acquisition & Storage                                         | 1              |
|---------------------------------------------------------------|----------------|
| Acquisition Gate:<br>Reject  Pebris                           |                |
| ↓                                                             | —— Debris (R7) |
| Collection Criteria:                                          |                |
| Event Count or Time                                           | Viable CD45    |
| Acquisition will stop when 75000 of Viable events are counted |                |
| OR after: 900 seconds. Time Resolution: 1 sec 🛟               |                |
| +                                                             |                |
| Storage Gate:                                                 |                |
| Data file will contain: All 🗘 events.                         |                |
| ↓                                                             |                |
| Resolution:                                                   |                |
| 1024 Parameters Saved Data File                               |                |
|                                                               |                |

• Confirm the acquisition gate. Select to Reject Debris (R7) events.

| ത്രം        | Data          | _ Acquisition | Gate: |          |         |             |
|-------------|---------------|---------------|-------|----------|---------|-------------|
| 00000       | $\rightarrow$ | Reject        | \$    | Debris 🗘 | events. |             |
| FACSCalibur |               |               |       |          |         | Debris (R7) |

• Confirm the Collection Criteria. Select *Event Count or Time*. Enter 75,000 in the *Acquisition will stop when* field, and set the menu to

*Viable CD45 events are counted.* Enter 900 seconds in the OR *after* field.

**NOTE** If the required number of events is not collected in 900 seconds (15 minutes), the software will stop acquisition and save the file.

| Collection Criteria:                                            | -           |
|-----------------------------------------------------------------|-------------|
| Event Count or Time                                             | Viable CD45 |
| Acquisition will stop when 75000 of Viable + events are counted |             |
| OR after: 900 seconds. Time Resolution: 1 sec 🗘                 |             |

#### **Using Custom Keywords**

We recommend using the Custom Keywords option in both BD CellQuest and BD CellQuest Pro software to keep track of the BD Trucount<sup>TM</sup> bead count, the dilution factor, and the sample volume.

**NOTE** Information entered in these fields will be saved in the data file as long as these entries are made before the data file is acquired.

- **1** Open the BD Stem Cell Enumeration acquisition template.
- 2 Select Acquire > Custom Keywords.

**NOTE** The cytometer must be connected.

| 00                  | 🚡 Custom Key | words |  |
|---------------------|--------------|-------|--|
| Window: SCE CQ3.3 / | Acquisition  |       |  |
|                     |              | New   |  |
| Keyword             | Value        |       |  |
| &1 Trucount         | 50124        |       |  |
| &2 Dilution Factor  | 1            |       |  |
| &3 Sample Volume    | 100          |       |  |
|                     |              |       |  |
|                     |              |       |  |
|                     |              |       |  |
|                     |              |       |  |
|                     |              |       |  |
|                     |              |       |  |
|                     |              |       |  |

**3** Enter the correct bead count in the Trucount Value field.

**4** If the specimen was diluted, enter the dilution factor in the Dilution Factor Value field.

**NOTE** The Sample Volume value should be 100 at all times for this assay.

**5** Close the Custom Keywords window.

**NOTE** Do not click the New button in the window.

The BD Trucount bead count will be shown in the Gate Stats view header if you are working in OS 9. In OS X, the bead count will be shown after the document has been saved and then reopened.

**Tip** These values will be exported with the statistics for future calculations in your spreadsheet, but only if they are displayed in the Stats view.

## **Acquiring and Analyzing Process Controls**

See the *BD Stem Cell Enumeration Kit* package insert for instructions on staining process controls.

### **Acquiring Controls**

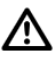

Due to the temperature requirements of this assay, the BD FACS<sup>TM</sup> Loader cannot be used to acquire samples.

- **1** Gently vortex the control and place it on the SIP.
- 2 Click Acquire.
  - For both the High and Low BD Stem Cell controls, acquire and save 75,000 CD45 events each.
  - For the BD Stem Cell control tube stained to test the 7-AAD reagent performance, acquire approximately 10,000 total events, click Pause,

and then click Save. (See the 7-AAD Reagent Performance section in the package insert.)

### **Analyzing Controls**

- 1 Read the data file for the first control into the template.
- 2 For both the High and Low BD Stem Cell controls, move the right border of R8 against the lymphocytes, monocytes, and granulocytes.
- **3** Check each plot and verify that the gates enclose the appropriate populations.
- 4 Verify that results are within the established range for the process controls you are using.
- **5** For the BD Stem Cell control stained with the 7-AAD reagent, verify that most of the cells appear outside Region R8.

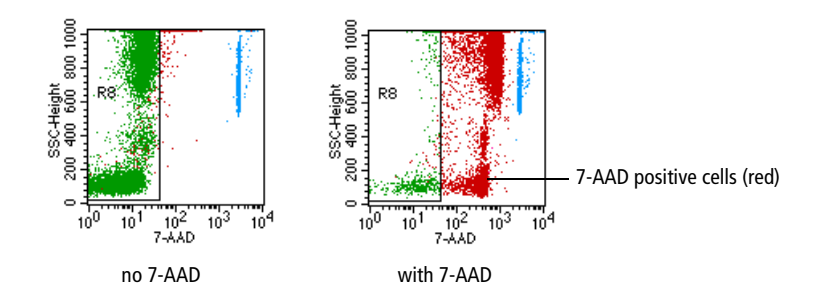

# Acquiring, Reviewing, and Analyzing Samples

See the *BD Stem Cell Enumeration* kit package insert for instructions on staining cells.

### **Acquiring Samples**

**Tip** For each sample, review the results and verify that the acquisition criteria have been met before acquiring the next sample, especially if sample volume is limited.

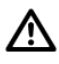

Due to the temperature requirements of this assay, the BD FACS<sup>™</sup> Loader cannot be used to acquire samples.

1 Display the Counters window to monitor the acquired events.

| Total Events: 0<br>Events: 0<br>Elassed Time: 0: 0: 0<br>Source Mode Count<br>Reject + All Accumulate + 0 event: |       |
|----------------------------------------------------------------------------------------------------|-------|
| Source Mode Count<br>Reject All Accumulate + 0 events                                                            |       |
| Reject 🗘 All Accumulate 🛟 0 events                                                                               |       |
|                                                                                                    | 5     |
| Collect 🛊 All Accumulate 🛊 0 events                                                                              | s/sec |
| Store 🗘 All 🕅 of Total 🗘 0 %                                                                                     |       |

- **2** Gently vortex the sample and place it on the SIP.
- **3** On the cytometer, press RUN and then HI.
- 4 In the software, click Acquire.
  - **Tip** After acquisition, save the Experiment document so that it is available for analysis.

#### **Reviewing Results**

**1** Verify that the following conditions have been met.

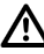

It is important that you verify that all of the following conditions have been met for samples that complete acquisition in less than 15 minutes.

- At least 100 viable CD34 events
- At least 1,000 beads
- At least 75,000 viable CD45 events
- 2 If less than 100 viable CD34 events were acquired, but the other acquisition criteria were met, do the following:
- **3** Change Acquisition and Storage settings to acquire 100 events in the viable CD34 gate.

| - Collection Criteria:         |                                |  |
|--------------------------------|--------------------------------|--|
| Event Count or Time            |                                |  |
| Acquisition will stop when 100 | of Viable 📬 events are counted |  |
| OR after: 900 seconds.         | Time Resolution: 🚺 sec 📑       |  |

- 4 Continue to run the sample until 100 viable CD34 events are acquired.
- **5** Change the stopping criteria back to 75,000 viable CD45 events before continuing to the next sample.
- **6** Repeat the steps in Acquiring Samples on page 16 and Reviewing Results on page 17 for the remaining samples.

### **Analyzing Samples**

Use this procedure if you are analyzing data with either BD CellQuest or BD CellQuest Pro software.

- 1 Read the data file for the first sample into the template.
- 2 Check each plot and verify that the gates enclose the appropriate populations.
- **3** Follow the appropriate steps based on the software you are using (page 18 for BD CellQuest Pro software or page 19 for BD CellQuest software).

#### Analyzing Using BD CellQuest Pro Software

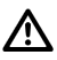

Do not delete regions from the plots by selecting them and then pressing the Backspace key. This will delete the regions from the document. The gates will become inactive and the Expression Editor calculations will disappear. If this does occur, reload the template.

1 Select the Trucount= text box by clicking the border (handles appear).

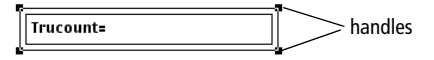

- 2 From the menu bar, select Statistics.
- **3** From the menu, select Edit Expression.

Alternatively, click the Expression Editor button **1** in the tool palette.

**4** In the Expression Editor, enter the numbers for the bead count (beads/ pellet).

| 000      | Expression Editor                                        |
|----------|----------------------------------------------------------|
| Label:   | Trucount=                                                |
|          |                                                          |
| In       | e^ log 10^ 0                                             |
| 48562    |                                                          |
|          |                                                          |
|          |                                                          |
| Suffix:  |                                                          |
| Result:  | 0.00                                                     |
| Comment: | Enter the bead count from the BD<br>Trucount pouch label |
|          | Clear Cancel OK                                          |

**5** To change the dilution factor, follow steps 1 through 4 for the dilution factor text box.

**NOTE** The default value for no dilution is 1.

If the numbers for the sample dilution factor or BD Trucount beads/pellet are not entered exactly, results will be incorrect.

- **6** View the calculated results.
- 7 Print the analysis for your records.

#### Analyzing Using BD CellQuest Software

If you are using BD CellQuest software with the BD CellQuest template, you must calculate results manually or export the statistics and calculate them using a spreadsheet validated by your laboratory. Follow this procedure to calculate statistics.

1 Enter the appropriate values from the Gate statistics into each of the following equations.

| Label                   | Expression                                                           |
|-------------------------|----------------------------------------------------------------------|
| Viable CD34 cells/µL =  | Viable CD34 x BD Trucount x Dilution Factor<br>Beads x Sample Volume |
| Viable CD45 cells/µL =  | Viable CD45 x BD Trucount x Dilution Factor<br>Beads x Sample Volume |
| Total CD34 cells/µL =   | Total CD34 x BD Trucount x Dilution Factor<br>Beads x Sample Volume  |
| CD34 % Viability =      | Viable CD34 x 100<br>Total CD34                                      |
| Viable CD34 % of Viable | e CD45 = $\frac{\text{Viable CD34 x 100}}{\text{Viable CD45}}$       |

**NOTE** The values in the equations represent the gate names in the Gate Statistics view.

- 2 Enter the bead count from the BD Trucount pouch label.
- **3** Enter the dilution factor.
- 4 Enter the sample volume (100  $\mu$ L).
- If the numbers for the BD Trucount beads/pellet or the dilution factor are not entered exactly, results will be incorrect.

Consider the following example:

The absolute number of viable CD34 cells in a sample with a dilution factor of 1, a bead count of 53,514 beads per tube, and the Gate statistics shown in Figure 7 on page 27 would be:

Viable CD34 cells/ $\mu$ L =  $\frac{1262 \times 53514 \times 1}{6937 \times 100}$  = 97.35/ $\mu$ L

**5** Repeat steps 1 through 4 for the remaining samples.

# **Gate Definitions**

The plots and gating strategy for BD CellQuest and BD CellQuest Pro templates are the same. Results are automatically calculated by BD CellQuest Pro software, while BD CellQuest software requires manual calculation of results. Figure 5 shows gate definitions for BD CellQuest and BD CellQuest Pro software.

| Color | Label         | Definition           |
|-------|---------------|----------------------|
|       | Viable CD45   | R1 and R8            |
|       | G2            | R2 and "Viable CD45" |
|       | G3            | R3 and G2            |
|       | Viable CD34   | R4 and G3            |
|       | Beads         | R6                   |
|       | Total CD34    | R1 and R2 and R3     |
|       | Viable lymphs | R5 and R8            |
|       | Total CD45    | R1 and not Beads     |
|       | Debris        | R7                   |

Figure 5 Gate definitions for BD CellQuest and BD CellQuest Pro software

# **Gating Strategy**

| Dot Plot                                                                                             | Explanation                                                                                                    |
|----------------------------------------------------------------------------------------------------|----------------------------------------------------------------------------------------------------|
|                                                                                                    | This plot contains the first gate to be adjusted and is used to identify viable cells (7-AAD <sup>-</sup> ).                                                                                         |
| SSC-H<br>200600                                                                                      | Adjust R8 to enclose the 7-AAD <sup>–</sup> events. The region extends beyond the top of the plot on the y-axis, beyond the far left of the plot on the x-axis, and excludes positive-stained cells. |
| 10 <sup>0</sup> 10 <sup>1</sup> 10 <sup>2</sup> 10 <sup>3</sup> 10 <sup>4</sup><br>7-AAD             | If there are a large number of red (dead) events outside R8, see page 39 for troubleshooting information.                                                                                            |
| Plot 8: 7-AAD vs SSC                                                                                 |                                                                                                    |
| 88-                                                                                                  | This plot is gated on the Total CD34 gate (R1 and R2 and R3) and is used during compensation optimization (FL3%–FL2). See page 11.                                                                   |
|                                                                                                    | This plot displays total CD34 cells and confirms proper adjustment of region R8 on Plot 8.                                                                                                    |
| 00<br>00<br>10 <sup>0</sup> 10 <sup>1</sup> 10 <sup>2</sup> 10 <sup>3</sup> 10 <sup>4</sup><br>7-AAD | If the instrument is appropriately set up and<br>compensated, the gated viable CD34 cells will<br>exhibit the same level of fluorescence as the viable<br>lymphocytes in Plot 8.                     |
| Plot 7: 7-AAD vs SSC                                                                                 |                                                                                                    |

The following table explains the template gating strategy.

| Dot Plot                                                  | Explanation                                                                                                    |  |  |
|-----------------------------------------------------------|----------------------------------------------------------------------------------------------------|--|--|
| 60 80 1000                                                | This plot is ungated and is used to include all CD45 <sup>dim</sup> to CD45 <sup>bright</sup> events and excludes debris, platelets, and unlysed red blood cells (RBCs), which are all CD45 <sup>-</sup> .                                                                                                    |  |  |
| $\mathbb{P}_{\text{lot}} 1: \text{CD45 vs SSC}$           | Adjust the R1 leucocyte gate to extend above the top of the plot to include high SSC events that are CD45 <sup>+</sup> . Adjust the left side of the gate to include all CD45 <sup>+</sup> cells, including dim CD45 <sup>+</sup> events that are CD34 <sup>+</sup> . The right side can extend to the edge of the plot. |  |  |
|                                                           | Adjust polygon region R5 around the<br>lymphocytes. Include only as many events as<br>necessary to define the viable lymphocyte<br>population displayed in Plot 6.                                                                                                    |  |  |
|                                                           | <b>Tip</b> Display fewer events on this plot so that the limits of the lymphocytes are easier to define.                                                                                                    |  |  |
| 00-<br>00-<br>08-                                         | This plot displays viable CD45 (G1) cells and is used to identify CD34 <sup>+</sup> cells. Adjust R2 to include all CD34 <sup>+</sup> events.                                                                                                    |  |  |
| #30<br>00<br>00<br>00<br>00<br>00<br>00<br>00<br>00<br>00 | <b>NOTE</b> This region should exclude any platelets that form a streak between neutrophils and CD34 <sup>+</sup> events. See page 38 to view a plot showing a platelet streak.                                                                                                    |  |  |
| Plot 2: CD34 vs SSC                                       |                                                                                                    |  |  |

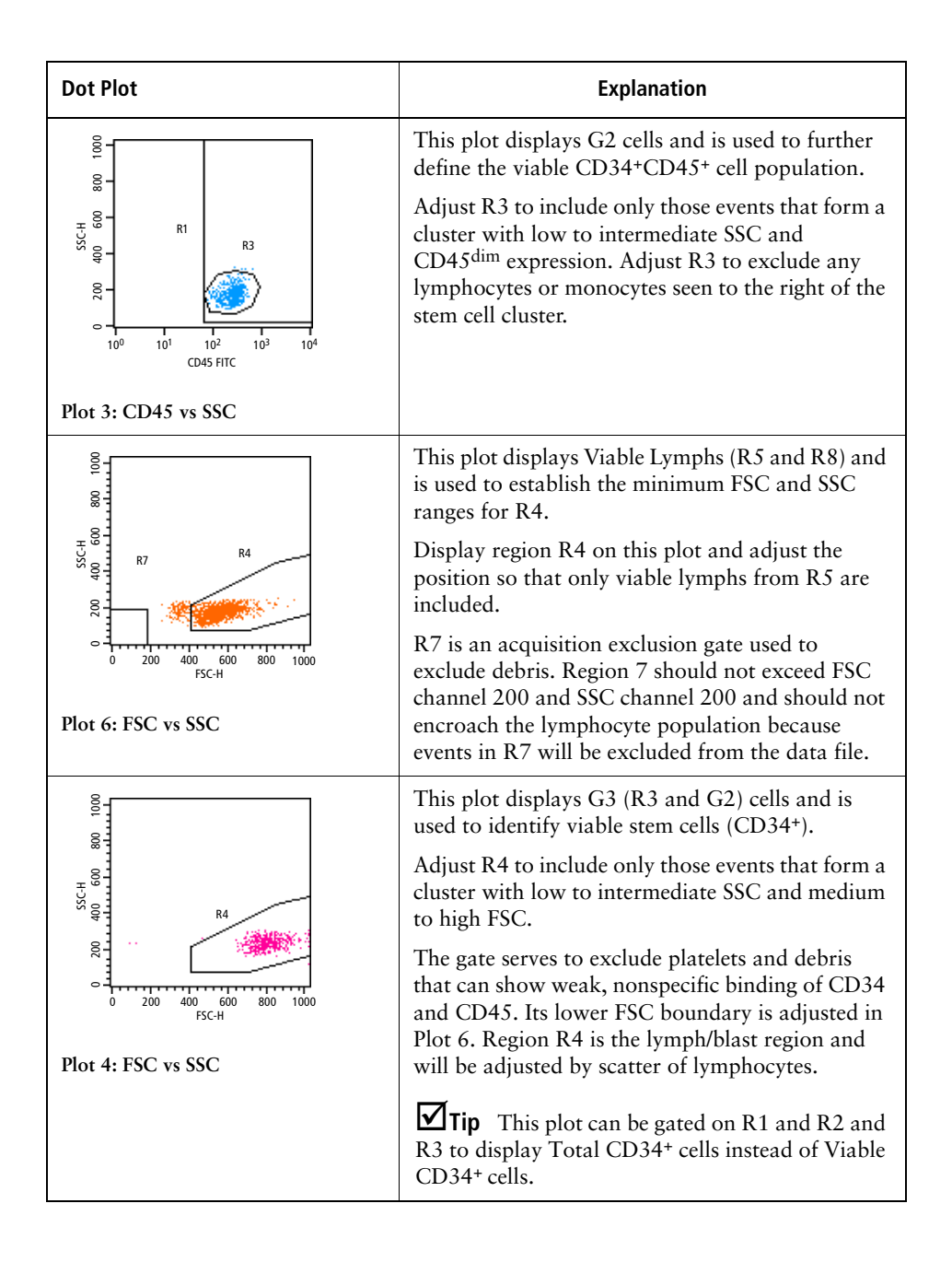

| Dot Plot                                                                                          | Explanation                                                                                                    |  |
|---------------------------------------------------------------------------------------------------|----------------------------------------------------------------------------------------------------|--|
| 00 100                                                                                            | This ungated multicolor plot is used to identify beads (R6).                                                                                                    |  |
| 40034 PE                                                                                          | Optional: Adjust the quadrant marker to establish<br>a visual lower limit of CD45 expression by the<br>CD34 <sup>+</sup> events, as in Plot 1.                                                   |  |
| 2<br>10 <sup>0</sup> 10 <sup>1</sup> 10 <sup>2</sup> 10 <sup>3</sup> 10 <sup>4</sup><br>CD45 FITC | The bead population appears in the top right<br>corner. Allow R6 to extend beyond the plot<br>boundary (x- and y-axes) to include all bead<br>events. Verify that there are no cells in the bead |  |
| Plot 5: CD45 FITC vs CD34 PE                                                                      | gate.                                                                                                    |  |

### **Template Examples**

Figure 6 and Figure 8 show templates without data. Figure 7 shows example data for BD CellQuest software. Figure 9 shows example data for BD CellQuest Pro software.

Figure 6 BD CellQuest template without data

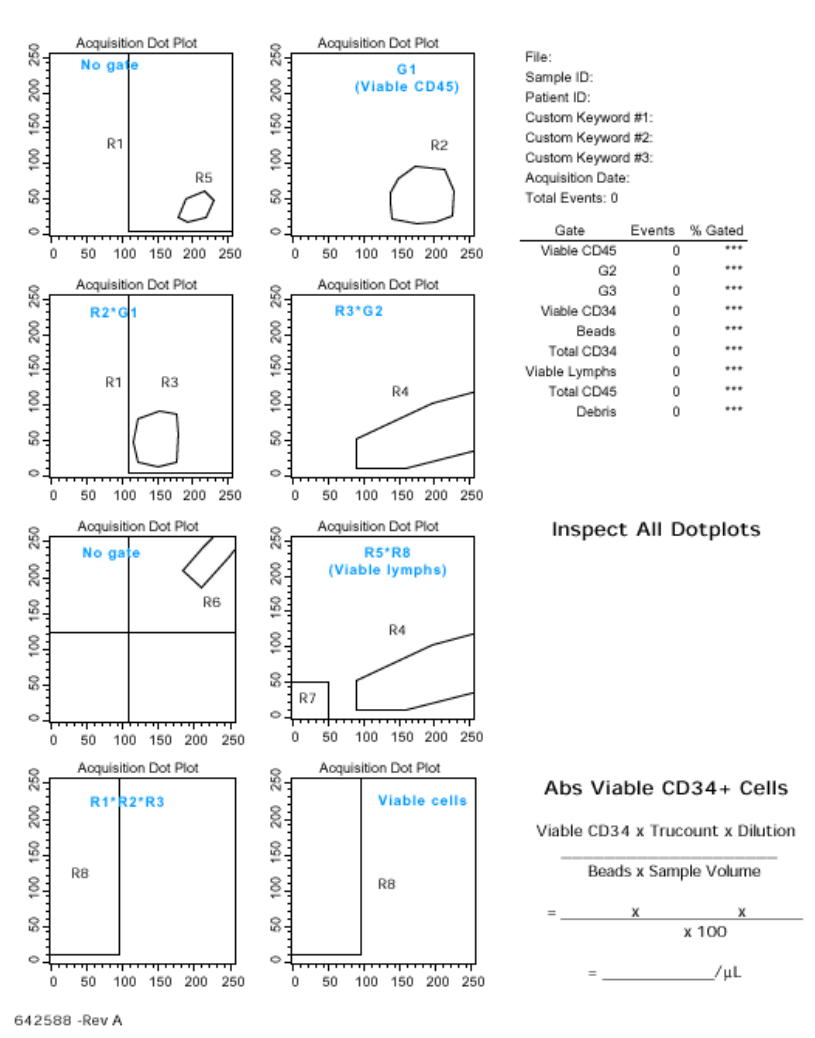

**BD Stem Cell Enumeration Kit** 

#### Figure 7 BD CellQuest template with example data

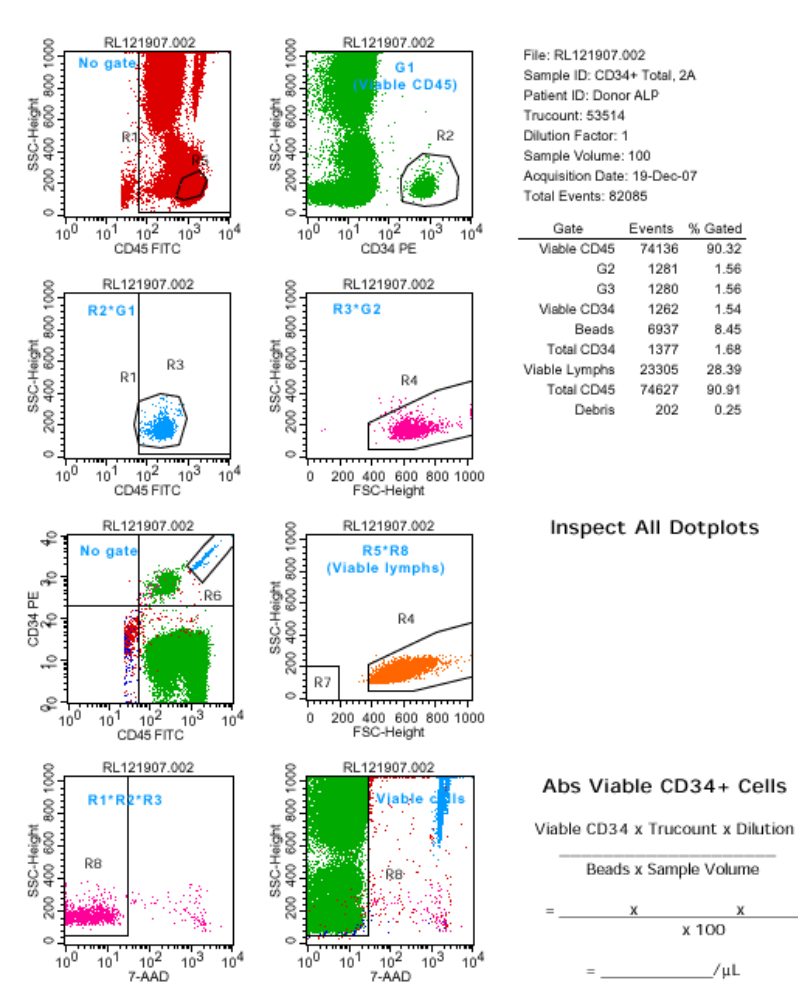

#### **BD Stem Cell Enumeration Kit**

642588 -Rev A

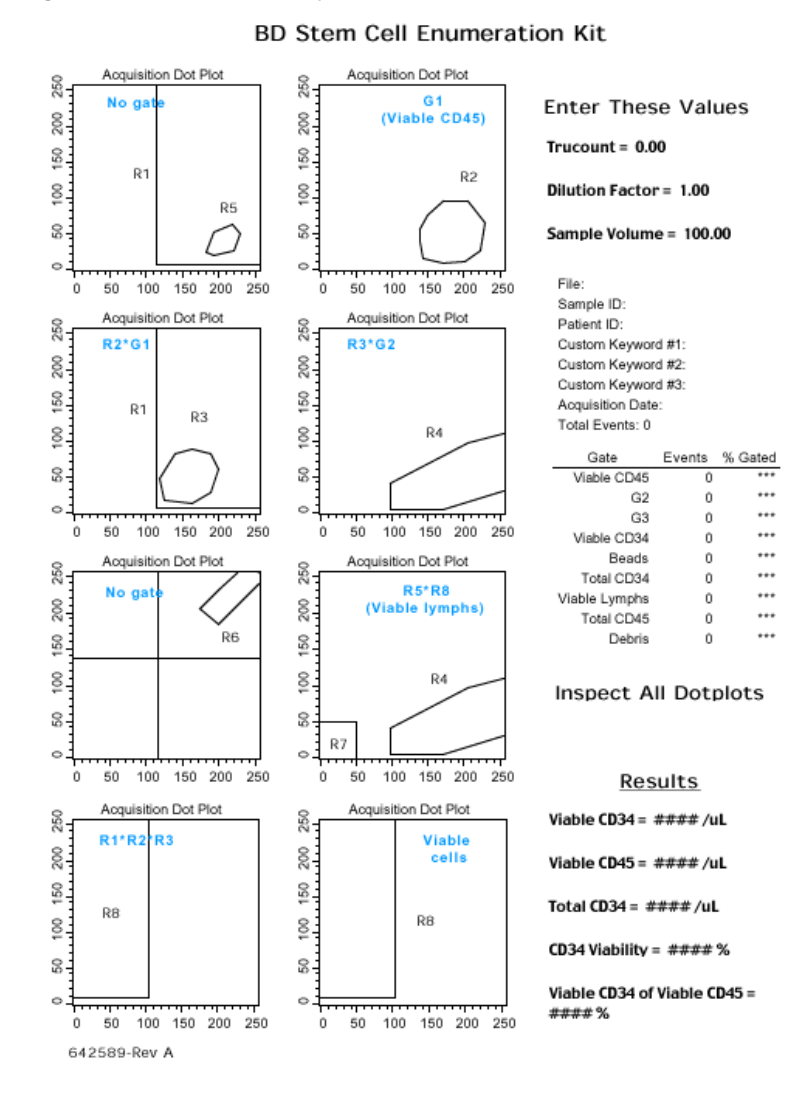

#### Figure 8 BD CellQuest Pro template without data

#### Figure 9 BD CellQuest Pro template with example data

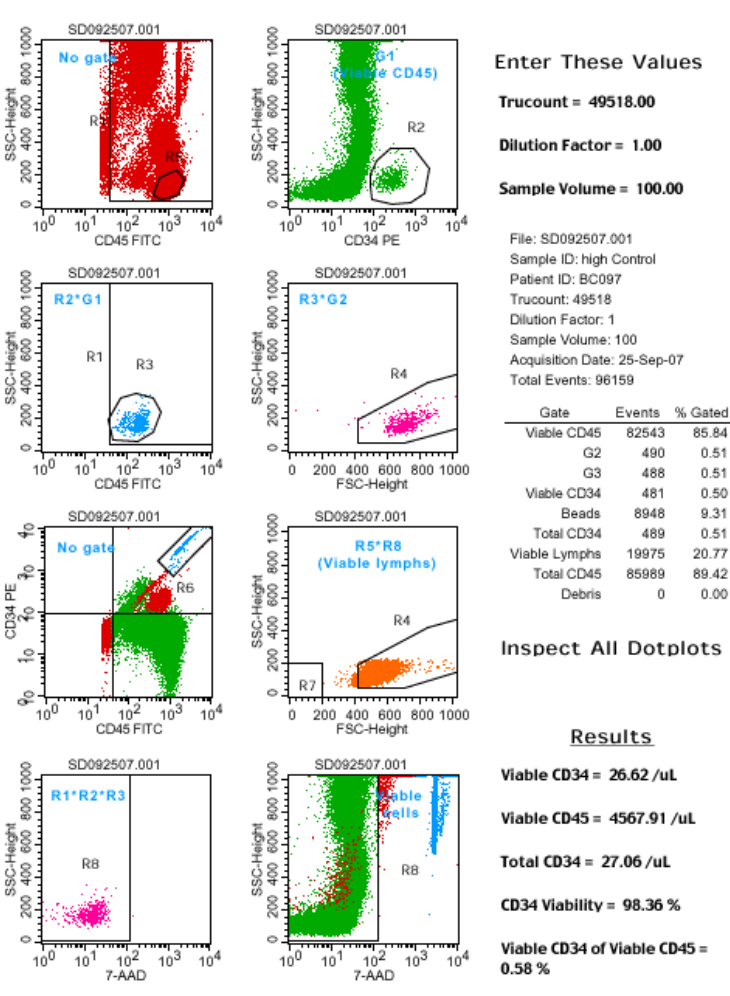

642589-Rev A

#### **BD Stem Cell Enumeration Kit**

85.84

0.51

0.51

0.50

9.31

0.51

20.77

89.42

0.00

# Troubleshooting

The following section provides assistance for problems you might have using the BD Stem Cell Enumeration assay. If additional assistance is required, contact your local BD Biosciences technical support representative. See our website, bdbiosciences.com, for up-to-date contact information.

| Possible Causes                                                                                                    | Recommended Solutions                                                                                                    |
|----------------------------------------------------------------------------------------------------|----------------------------------------------------------------------------------------------------|
| No sample in tube                                                                                                   | Add sample to the tube or install a new sample tube.                                                                                                    |
| Sample not mixed properly                                                                                           | Vortex the sample to suspend the cells and beads.                                                                                                    |
| Sample injection<br>tube clogged or air<br>bubble in the flow<br>cell                                               | See the cytometer manual for instrument instructions.                                                                                                    |
| Communication<br>failure between<br>computer and flow<br>cytometer: GPIO<br>error, cannot read<br>instrument status | <ol> <li>Turn off the computer and the flow cytometer.</li> <li>Check the GPIO cable connections.</li> <li>Turn on the cytometer. Then, turn on the computer.</li> </ol>                                                                             |
|                                                                                                    | Possible CausesNo sample in tubeSample not mixed<br>properlySample injection<br>tube clogged or air<br>bubble in the flow<br>cellCommunication<br>failure between<br>computer and flow<br>cytometer: GPIO<br>error, cannot read<br>instrument status |

## Troubleshooting

| Observation                        | Possible Causes                                        | Recor                          | nmended Solutions                                                                                                    |
|------------------------------------|--------------------------------------------------------|--------------------------------|----------------------------------------------------------------------------------------------------|
| Status window<br>displaying STNDBY | Flow cytometer not in RUN mode                         | Select the RUN mode.           |                                                                                                    |
|                                    | Sample tube not<br>installed or not<br>properly seated | Instal                         | l the sample tube on the cytometer.                                                                                   |
|                                    | Sample tube cracked                                    | Vorte<br>conte<br>12 x<br>BD T | x the tube and transfer the<br>nts of the cracked tube to a<br>75-mm tube. Do <b>not</b> use another<br>rucount tube. |
|                                    |                                                        | ⚠                              | Proper mixing is required to<br>ensure all beads are transferred to<br>the new tube.                                  |

| Observation Possible Causes              |                                                                              | Recommended Solutions                                                                                                    |  |
|------------------------------------------|------------------------------------------------------------------------------|----------------------------------------------------------------------------------------------------|--|
| Status window<br>displaying STNDBY       | Sheath tank cap not<br>tightened                                             | Tighten the sheath tank cap.                                                                                                    |  |
| (continued)                              | Sheath tank bracket<br>not replaced                                          | Install the bracket. See the cytometer manual.                                                                                                    |  |
|                                          | Worn seals                                                                   | Replace the seals. See the cytometer manual.                                                                                                    |  |
|                                          | Cytometer in Loader configuration                                            | Change the tube interface to manual.<br>See the Loader manual for instructions.                                                                                                    |  |
|                                          |                                                                              | Due to the temperature<br>requirements of this assay, the<br>BD FACS Loader cannot be used<br>to acquire samples.                                                                                                    |  |
|                                          | Vent valve toggle<br>switch in incorrect<br>position (vented<br>sheath tank) | Flip the toggle switch to the opposite direction.                                                                                                    |  |
|                                          | Sheath tank tubing<br>or sheath filter<br>tubing not properly<br>connected   | Check that all tubing connectors are<br>securely seated. Check the sheath tank<br>for cracks.                                                                                                    |  |
|                                          | Sheath tank bracket<br>not depressing<br>pressure button<br>under bracket    | Tighten the screw on the top right-hand side of the bracket.                                                                                                    |  |
| Status window<br>displaying<br>NOT READY | Laser not<br>functioning                                                     | Check the laser power in the status<br>window. If the power is 0 mWatts, turn<br>off the instrument and computer. Then<br>turn on the instrument followed by the<br>computer. If the power is still 0 mWatts,<br>contact your BD Biosciences service<br>representative. |  |

| Observation                            | Possible Causes                                       | Recommended Solutions                                                                                                    |
|----------------------------------------|-------------------------------------------------------|----------------------------------------------------------------------------------------------------|
| Status window<br>displaying            | Leak at sheath area                                   | See the cytometer manual for instructions.                                                                                                    |
| (continued)                            | Sheath tank empty<br>or waste tank full               | Check the tanks. Fill the sheath tank<br>and empty the waste tank, if necessary.<br>See the cytometer manual for<br>instructions.                                                                           |
| High sample rate:<br>>5,000 events per | Air bubble in flow cell                               | See the cytometer manual for instructions.                                                                                                    |
| second                                 | Air in sheath filter                                  | Vent air from the sheath filter. See the cytometer manual for instructions.                                                                                                    |
|                                        | Sample too<br>concentrated                            | Dilute the sample. Check the WBC count on the original sample. Dilute if the count is too high (>40,000 WBCs/ µL) and restain. See the <i>BD Stem Cell Enumeration Kit</i> package insert for instructions. |
|                                        | Instrument settings<br>adjustment necessary           | Rerun BD FACSComp software using<br>the 3-color or 4-color LNW setup. See<br>Setting Up the Instrument on page 8,<br>and Optimizing and Adjusting<br>Compensation on page 9.                                |
| Low sample rate:<br><100 events per    | Air bubble in flow cell                               | Prime the system. See the cytometer manual for instructions.                                                                                                    |
| second                                 | Sheath tank empty                                     | Check the tanks. Fill the sheath tank<br>and empty the waste tank, if necessary.<br>See the cytometer manual for<br>instructions.                                                                           |
|                                        | Sheath container<br>leaking or not sealed<br>properly | Check the sheath container and replace<br>it if necessary. Check the cap gasket and<br>replace it if necessary.                                                                                             |

| Observation                                               | Possible Causes                         | Recommended Solutions                                                                                                    |  |
|-----------------------------------------------------------|-----------------------------------------|----------------------------------------------------------------------------------------------------|--|
| Low sample rate:<br><100 events per<br>second (continued) | Sample tube cracked                     | Vortex the tube and transfer the<br>contents of the cracked tube to a<br>12 x 75-mm tube. Do <b>not</b> use another<br>BD Trucount tube. |  |
|                                                           | Sample not<br>adequately mixed          | Vortex the sample to suspend the cells and beads.                                                                                        |  |
|                                                           | Clog in sample injection tube           | Call your BD Biosciences service representative.                                                                                         |  |
|                                                           | Flow rate not set to<br>HI              | Set the flow rate to HI.                                                                                                    |  |
| Erratic event rate                                        | Worn seals                              | See the cytometer manual for instructions.                                                                                               |  |
|                                                           | Cytometer in Loader configuration       | Change the tube interface to manual.<br>See the Loader manual for instructions.                                                          |  |
|                                                           |                                         | Due to the temperature<br>requirements of this assay, the<br>BD FACS Loader cannot be used<br>to acquire samples.                        |  |
|                                                           | Partially blocked sample injection tube | Call your BD Biosciences service representative.                                                                                         |  |
|                                                           | Sheath tank empty<br>or waste tank full | Check the tanks. Fill the sheath tank<br>and empty the waste tank, if necessary.<br>See the cytometer manual for<br>instructions.        |  |
| Unusual population distribution                           | Air bubble in flow cell                 | See the cytometer manual for instructions.                                                                                               |  |
|                                                           | Air leak at sheath<br>tank              | See the cytometer manual for instructions.                                                                                               |  |

| Observation                                       | Possible Causes                                     | Recommended Solutions                                                                                             |
|---------------------------------------------------|-----------------------------------------------------|----------------------------------------------------------------------------------------------------|
| Unusual population<br>distribution<br>(continued) | Partially blocked<br>sample injection port<br>(SIP) | <b>1</b> Fill a tube with 3 mL of 10%<br>CONTRAD <sup>®</sup> cleaning solution, and<br>install on the SIP.       |
|                                                   |                                                     | <b>2</b> Move the support arm to the side<br>and allow the vacuum to aspirate for<br>1 minute.                    |
|                                                   |                                                     | <b>3</b> Move the support arm to the center and run the CONTRAD tube on HI for 10 minutes.                        |
|                                                   |                                                     | <b>4</b> Remove the tube and Prime twice to remove CONTRAD from the SIP and flow cell.                            |
|                                                   |                                                     | <b>5</b> Install a tube of DI water, run for 10 minutes, and set the cytometer to STNDBY when done.               |
|                                                   | Sheath filter dirty or has air                      | Change the sheath filter or purge air.<br>See the cytometer manual for<br>instructions.                           |
|                                                   | Flow cell dirty                                     | Perform the monthly cleaning<br>procedure. See the cytometer manual<br>for instructions.                          |
|                                                   | Improperly set seals<br>on SIP tube                 | Replace the seals. See the cytometer manual.                                                                      |
|                                                   | Cytometer in Loader configuration                   | Change the tube interface to manual.<br>See the Loader manual for instructions.                                   |
|                                                   |                                                     | Due to the temperature<br>requirements of this assay, the<br>BD FACS Loader cannot be used<br>to acquire samples. |
|                                                   | Wrong parameters<br>chosen in plot                  | Make sure that the plots follow the gating strategy. See page 22.                                                 |

| Observation                                                                                       | Possible Causes                                      | Recommended Solutions                                                                                                    |
|---------------------------------------------------------------------------------------------------|------------------------------------------------------|----------------------------------------------------------------------------------------------------|
| Unusual population<br>distribution                                                                | Wrong threshold                                      | Select FL1 at approximately 300. See step 3 on page 9.                                                                                                    |
| (continued)                                                                                       | Instrument settings<br>adjustment necessary          | Follow the procedure Setting Up the Instrument on page 8.                                                                                                   |
| Sample ran dry                                                                                    | Sample run more<br>than once                         | Monitor the samples that are being re-<br>run, since the software warnings cannot<br>prevent re-run tubes from running dry.                                 |
|                                                                                                   | Sample in Setup<br>mode too long<br>before acquiring | Make sure that the sample is not in<br>Setup mode for more than 1 minute<br>before you acquire. Pause, clear the<br>Setup checkbox, and then click Acquire. |
|                                                                                                   | Sample aspirated to waste                            | Immediately center the tube support<br>arm after installing the tube on the SIP.                                                                            |
| Less than 100 viable<br>CD34 cells acquired<br>in 75,000 viable                                   | Specimen with<br><5 CD34 cells/µL                    | <b>1</b> Change Acquisition and Storage settings to acquire 100 events in the viable CD34 gate. See the figure.                                             |
| CD45 events                                                                                       |                                                      | <b>2</b> Revert to the stopping criteria of 75,000 viable CD45 events before continuing to the next sample.                                                 |
| - Collection Criter                                                                               | a:                                                   |                                                                                                    |
| Event Count or T                                                                                  | ime 😭                                                | Viable CD34                                                                                                    |
| Acquisition will st                                                                               | top when 100 of Via                                  | ble 📬 events are counted                                                                                                    |
| OR after:                                                                                         | 900 seconds. Tir                                     | me Resolution: 1 sec ;                                                                                                    |
| Less than 100 stem<br>cells acquired in<br>15 minutesToo few viable CD34<br>cells in the specimen |                                                      | Accept the data. CD34 count is <5 CD34 cells/μL.                                                                                                    |

| Observation                                       | Possible Causes             | Recommended Solutions                                                                                          |
|---------------------------------------------------|-----------------------------|----------------------------------------------------------------------------------------------------|
| Less than 1,000                                   | Sample too                  | Select one of the following options:                                                                           |
| beads acquired in<br>75,000 viable CD45<br>events | concentrated                | • Dilute the sample to <35,000 WBC/ µL.                                                                        |
|                                                   |                             | • Change Acquisition and Storage settings to acquire 1,000 events in the Beads gate. See the figure.           |
|                                                   |                             | <b>NOTE</b> Revert to the stopping criteria of 75,000 viable CD45 events before continuing to the next sample. |
|                                                   | - Collection Criteria:      |                                                                                                    |
|                                                   | Event Count or Time         | *                                                                                                    |
|                                                   | Acquisition will stop when  | 1000 of Beads 🔹 events are counted                                                                             |
|                                                   | OR after: 900 secon         | ds. Time Resolution: 1 sec 📬                                                                                   |
| Less than 75,000<br>viable CD45 events            | Specimen too dilute         | If specimen was diluted, re-stain with undiluted specimen.                                                     |
|                                                   | Specimen with low viability | <b>1</b> Verify that 100 viable CD34 events and 1,000 beads were acquired.                                     |
|                                                   |                             | <b>2</b> Revert to the stopping criteria of 75,000 viable CD45 events before continuing to the next sample.    |
|                                                   | Specimen with low<br>WBCs   | Acquire sample for 15 minutes.                                                                                 |

| Observation                | Possible Causes | Recommended Solutions                                                                                                    |
|----------------------------|-----------------|----------------------------------------------------------------------------------------------------|
| Cells in bead gate<br>(R6) | Platelet streak | <ul> <li>Reported values will be undercounted.<br/>Make these gating changes. See Figure 5 on page 21.</li> <li><b>1</b> In the Gate List, add <i>or Beads</i> to the Viable Lymphs definition (R5 and R8), and press Enter.</li> </ul> |

**2** In Plot 6 (FSC vs SSC), create a new region (R9) to surround the bead population in the top left.

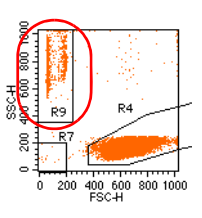

**3** In the Gate List add *and R9* to the Beads definition (R6), and press Enter.

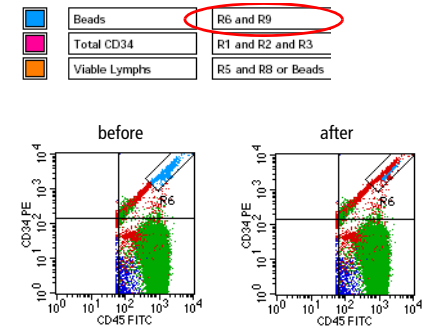

| Observation                                                                                                    | Possible Causes                                                                                                    | Recommended Solutions                                                                                                    |
|----------------------------------------------------------------------------------------------------|----------------------------------------------------------------------------------------------------|----------------------------------------------------------------------------------------------------|
| Many dead cells in<br>Plot 8 causing<br>viability to fluctuate<br>with small changes<br>to R2                                                                                                    | Dead cells in R2 are<br>being included in the<br>Total CD34 count,<br>causing lower than<br>expected viability<br>(see calculations on<br>page 19) | Small changes to R2 cause large changes<br>in the viability calculation or Total<br>CD34 count. This is seen in older or<br>thawed samples with many 7-AAD+<br>(non-viable) events.                                                         |
| Not on the provided in the provided in the pro |                                                                                                    | In the following example:                                                                                                    |
|                                                                                                    |                                                                                                    | • Viable cells are green                                                                                                    |
|                                                                                                    |                                                                                                    | • Dead CD34 cells are magenta                                                                                                    |
|                                                                                                    |                                                                                                    | • Other dead cells are red                                                                                                    |
|                                                                                                    |                                                                                                    | <b>1</b> While observing the Gate stats view, adjust R2 so that the Viable CD34 count is maximized while the Total CD34 count is minimized.                                                                                                 |
| Position of plots on to                                                                                                    | emplate                                                                                                    | <b>NOTE</b> Look for the CD34 <sup>+</sup> (magenta) cells on your computer screen. They should appear inside R2 and to the right of the viable population.                                                                                 |
| American Control of the second second |                                                                                                    | <b>Tip</b> If you prefer, ungate plot 2 to see where the dead (red) cells are interfering with the position of R2. Select Multicolor Gating in the Inspector. Be sure to set the gating back to viable CD45 before running the next sample. |
| Plot 5 $ \frac{1}{10000000000000000000000000000000000$                                                                                                    | Plot 8                                                                                                    | Plot 2 gated Plot 2 ungated                                                                                                    |
|                                                                                                    |                                                                                                    |                                                                                                    |

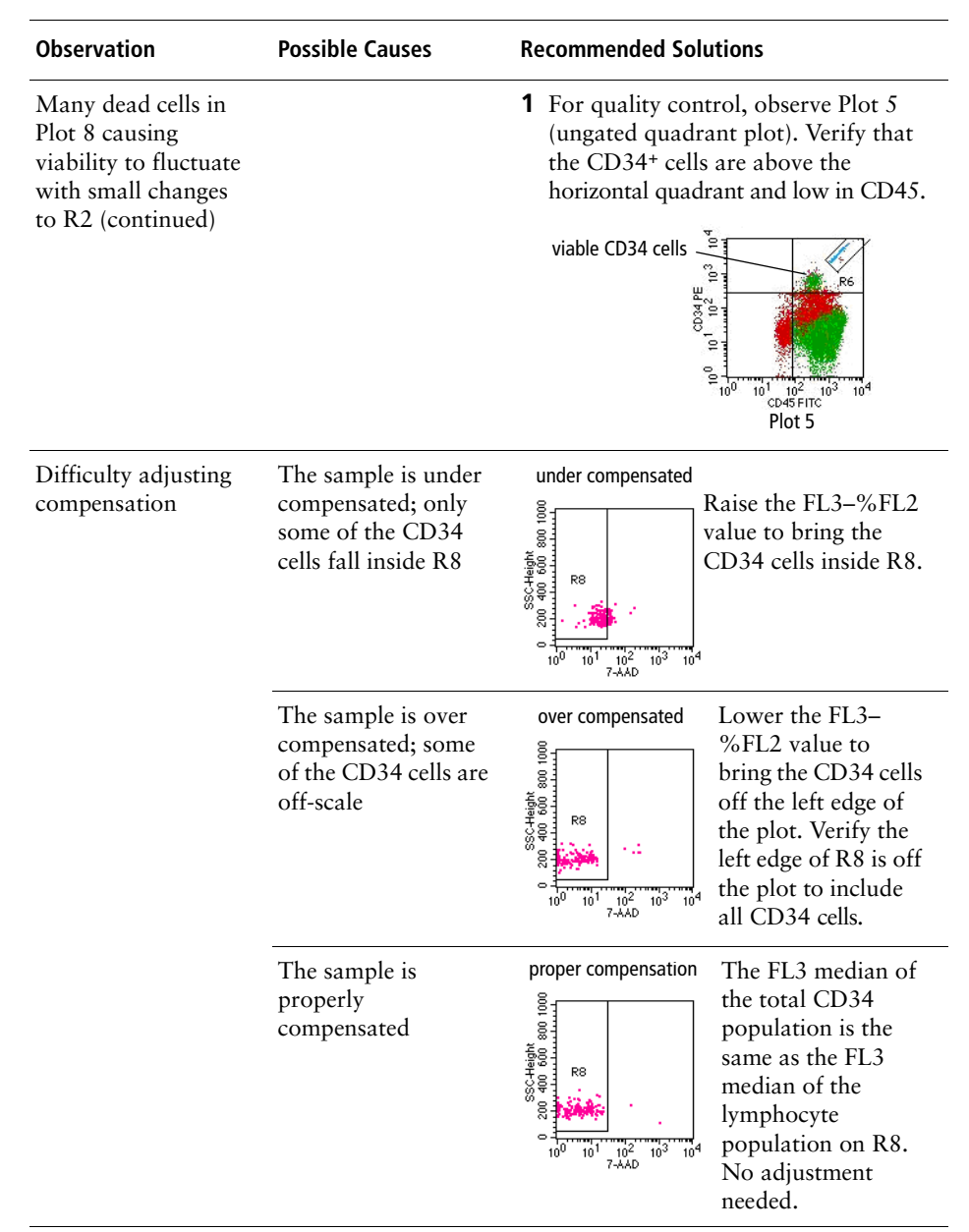

# Performance

For assay performance information, see the *BD Stem Cell Enumeration Kit* package insert.

THIS PAGE INTENTIONALLY LEFT BLANK